## 地理データをクリックして表示する

ご存知でしたか?... 外部形式の地理空間データファイルをクリックして、直接 TNT 製品で表示できます。

## 一般的な地理データファイルをクリックして表示することで...

- シェイプやラスタ、CAD 形式等の外部形式のファイルを直接 2 次元表示できます。
- 座標参照系やピラミッド、スタイル等へのリンク情報が自動的に作られます。

| [ プログラムから開く                                                                                                    | 空間データ表示で直接表示したシェイプファイル                                                                                                    |                                      |
|----------------------------------------------------------------------------------------------------|----------------------------------------------------------------------------------------------------|--------------------------------------|
| (Open With)] オプション                                                                                                    | 📼 Group 1 - View 1                                                                                                    |                                      |
| Name 🔺                                                                                                    | View Tool LegendView GPS Options HotKeys                                                                                                    | Help                                 |
| ⊞ country.dbf<br>☐ country.sbn ファイルの上                                                                                                    |                                                                                                    |                                      |
| Carry sha<br>Country sha<br>Open<br>Extract files<br>Extract Here<br>Test archive<br>Add to archive<br>Open With<br>Scan with Norton AntiVirus<br>TextPad<br>Send To<br>Cut | Afghanistan, B<br>Albania, Bosnia<br>Algeria, Botsw.<br>American Samc<br>Andorra, Brazil<br>Angola, British<br>Anguilla, British<br>Antaretica, Bru<br>VordPad<br>NTmips 2005:72 DV<br>ia, Burur<br>extPad<br>bose Program<br>Bahamas, The. |                                      |
| Copy<br>Create Shortcut<br>Delete<br>Rename<br>Properties                                                                                                    | Bahrain, Caym<br>Baker Island, C<br>Bangladesh, C<br>Barbados, Chil<br>Belgium, China<br>Belize, Christm<br>Benin, Cocos ()<br>country Properties<br>?<br>又                                                                                 | ルをダ<br>JTmips<br>ドウが<br>ニュー<br>〉、〈グ  |
| 「プロパティ (Properties)] をク<br>リックして、次に [ 変更 (Change)]<br>ボタンを押して TNT 製品のアプ<br>リケーションを選択します。同<br>じ拡張子を持つファイルをダブ<br>ルクリックすると、すべて TNT<br>製品で開きます。                                 | General Summary<br>is E 0 00 00.000 S 3 11 17.52<br>is E 0 00 00.000 S 3 11 17.52<br>is E 0 00 00.000 S 3 11 17.52<br>Co機能は Windows XP およびののS で使用できます。<br>Mac OS X 10.3x、10.4x でも使用で                                                        | 777777777777777777777777777777777777 |

ダブルクリックによる直接表示をサポートしている形式:

シェイプオブジェクト:ESRI シェイプファイル

ラスタオブジェクト:TIFF, GeoTIFF, JP2, JPEG, PNG, MrSID, ER Mapper

CAD オブジェクト:MicroStation DGN, MapInfo TAB, AutoCAD DXF, AutoCAD DWG

## 一般的な地理データファイルをクリックして表示する方法

- 拡張子が TNT 製品で開くように登録されている場合、ファイルの上でダブルクリックします。
- Windows または Mac OS X を使って、[プログラムから開く]メニューを選び、TNT 製品を選択します。
- [空間データ表示]処理で表示して、必要があればさらにレイヤを追加します。
- 他のファイルをクリックすると、もう一つ〈グループ表示〉ウィンドウが開きます。

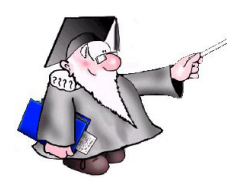

## さらに知りたいことがあれば...

以下の冊子をご覧ください プロジェクトファイルの理解とメンテナンス (Understanding and Maintaining Project Files)

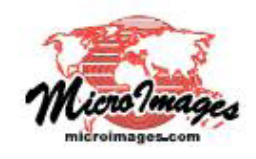